To view Student Assignment Submissions and the Turnitin Similarity Score:

- 1. On the navbar, select **Assignments** under the Assessments tab.
- 2. Select the Assignment Submission Folder containing the submissions you wish to view.
- 3. Click the black drop-down arrow to the right of the Assignment Submission Folder name and select **View Submissions**.
- 4. Scroll to the bottom of the page to view a list of submissions.
- 5. The Similarity score for each assignment will be shown in the Turnitin Similarity column. By clicking on the **Turnitin Similarity** score you will access the **Turnitin Similarity report**.
- 6. To grade the assignment using **Turnitin GradeMark** click on the **Pencil** icon to access the **Turnitin Similarity report**.

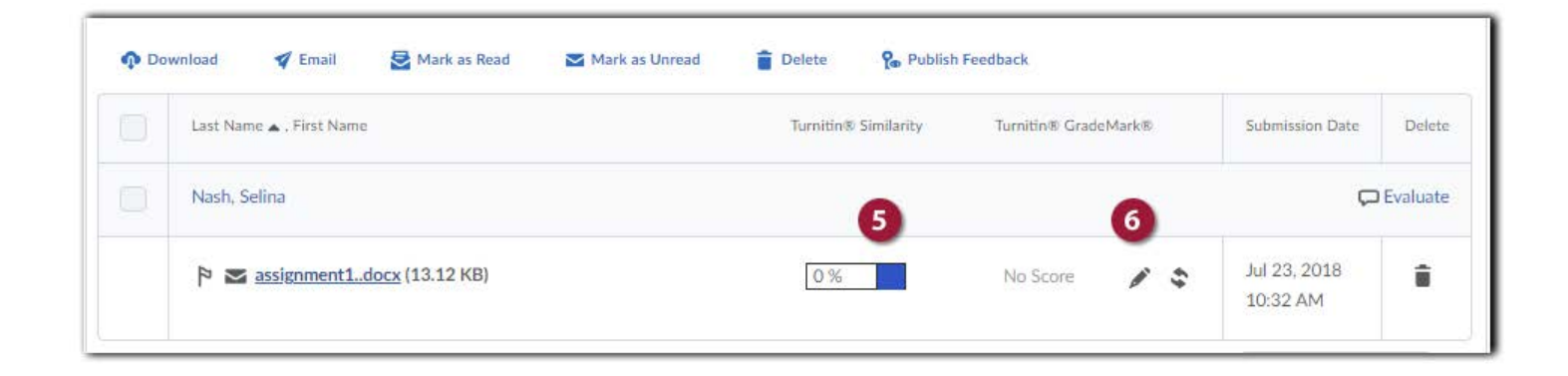

**Note:** If the report is not ready you will see **In Progress** in the Turnitin Similarity column for that assignment.

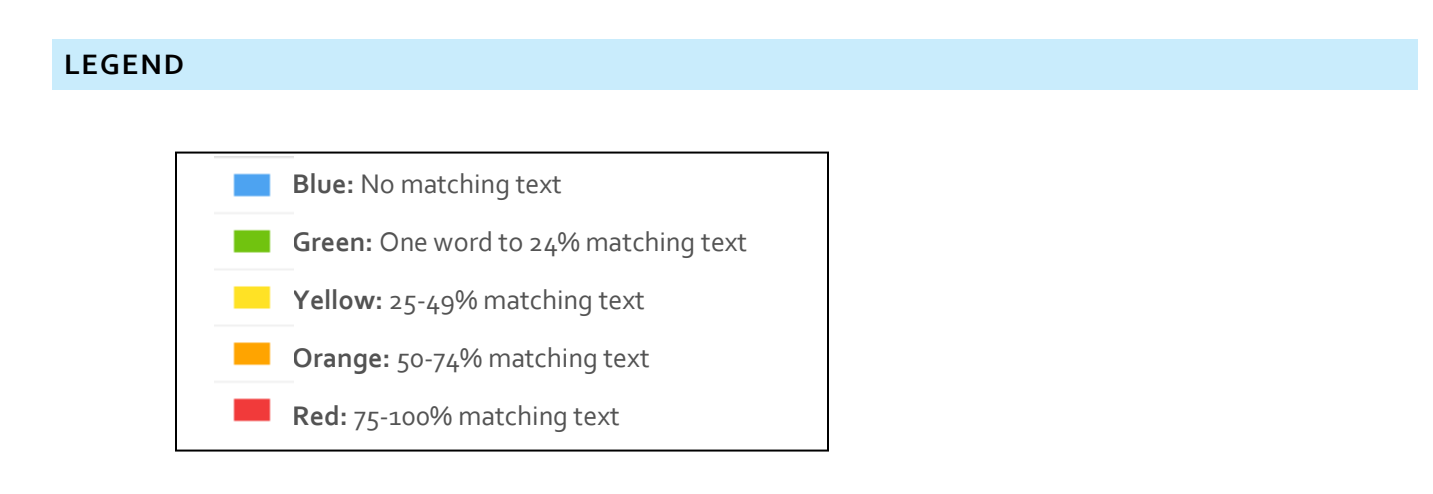

The icons indicate the percentage of the similarity score and the corresponding color on a blue (0%) to red scale (100%).

## VIEW SIMILARITY REPORTS

To view the student submission and Similarity report:

- 1. If you want to open the **Turnitin Similarity report** click on the **Turnitin Similarity score**.
- 2. If you want to open the **onQ Evaluate Submission** window click **Evaluate**.

| Last Name 🔺 , First Name    | Turnitin® Similarity | Turnitin® GradeMark® | Submission Date | Delet |  |
|-----------------------------|----------------------|----------------------|-----------------|-------|--|
| Nash, Selina 💭 Evaluate     |                      |                      |                 |       |  |
| Sassignment1docx (13.12 KB) | 0%                   | No Score 📝 💲         | Jul 23, 2018    | ŝ     |  |

3. If you selected to open the **onQ Evaluate Submission** window you can access the **Turnitin Similarity report** by clicking on the **Turnitin Similarity** score.

| Pr    | evious Student                                         |
|-------|--------------------------------------------------------|
| Assig | gnment 1 - Submissions for Selina Nash                 |
|       | assignment1docx (13.12 KB) 🗸                           |
| E     | By: Selina Nash Submitted: Jul 23, 2018 10:32 AM 🛛 🛃 🆻 |
| Turni | itin® Similarity                                       |
| 0 %   | 6 3                                                    |
| Turni | itin® GradeMark®                                       |
|       | No Score 💉 💲                                           |
|       | Download All Files Submission Folder History           |

4. The student submission will now open in Turnitin Feedback Studio and you will see the Similarity Report.

| 🕖 feedback stud | io Selina Idlas                                                                                                    |                                    | /100     | < | 1 of 1 + >    | ? |
|-----------------|----------------------------------------------------------------------------------------------------|------------------------------------|----------|---|---------------|---|
|                 |                                                                                                    | 1.                                 |          |   | Active Layers | × |
|                 |                                                                                                    |                                    |          |   | Grading       |   |
|                 |                                                                                                    |                                    |          |   | Similarity    |   |
|                 | Do. 3                                                                                                    |                                    |          |   | e-rater®      |   |
|                 |                                                                                                    |                                    |          |   |               |   |
|                 | State of the State of the State       |                                    | 3        |   |               |   |
|                 | Constanting of the spectrum of                                                                                                    | Comment [AD1]: MLA format          | F        |   |               |   |
|                 | the Hard Imagen. The Spatial of the Hard Imagen?                                                                                                    |                                    | -        |   |               |   |
|                 | directly one previous a fee frequency grant the end                                                                                                    |                                    | ·        |   |               |   |
|                 | cancel of the constant angle calls for a fee decise. "S                                                                                                    |                                    | 0        |   |               |   |
|                 | No Han Hengels, Tempore William data for Loss of pile straights                                                                                                    |                                    |          |   |               |   |
|                 | politics is done with the of the one's may column of                                                                                                    |                                    | œ        |   |               |   |
|                 | sales "can prove load from another of the masker work's unling or                                                                                                    |                                    |          |   |               |   |
|                 | ation dot, approachts includes sights. Teleneous in give research                                                                                                    |                                    | <u> </u> |   |               |   |
|                 | produktionalise from sally. Laser's oblighting with her plan anough it happing                                                                                                    |                                    | (1)      |   |               |   |
|                 | the way. They listly in the lister is more plug prover standard."                                                                                                    |                                    |          |   |               |   |
|                 | The pitch managerie disconcione is part of highly. The data of all works the                                                                                                    |                                    |          |   |               |   |
|                 | Andrea word that he would not "Resempting a little bu reptor a by                                                                                                    | Comment [AD2]: Transien word       |          |   |               |   |
|                 | structure, do a present singularity senses as in the last "in contrast, it                                                                                                    |                                    |          |   |               |   |
|                 | Construction in the second state of the second state wave by second                                                                                                    | Comment [AD3]t Introducing endetee |          |   |               |   |
|                 | Loss - and - interpretation Wilson W. adulting to and path. Car                                                                                                    |                                    |          |   |               |   |
|                 | placements. No with some data free defines on of the place press (16, 16, 26, 26, 26, 26, 26, 26, 26, 26, 26, 2                                                                                                    |                                    |          |   |               |   |
|                 | option for plan sales as first, of face facebolic constraints and, is achieved of                                                                                                    |                                    |          |   |               |   |
|                 | <ul> <li>Restrict B. Control of the second second seco</li></ul> |                                    |          |   |               |   |
|                 |                                                                                                    |                                    |          |   |               |   |
|                 |                                                                                                    |                                    |          |   |               |   |
|                 |                                                                                                    |                                    |          |   |               |   |